## DualEnroll.com

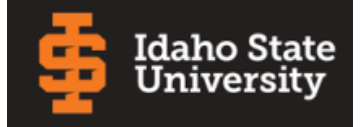

Welcome to the dual enrollment program at Idaho State University! ISU provides a convenient online registration process using DualEnroll.com. Here's how to register for your ISU course(s).

# First Time Students - Create an Account

You can register by computer or right on your smart phone by entering <u>https://isu.dualenroll.com</u> and clicking on **CREATE MY ACCOUNT**.

Complete the **New Student Registration** form to create your account. Provide all information including a login name and password. All fields marked with a red asterisk (\*) are required. You must provide either an email account or cell phone number to create the account. If a cell phone is used, standard text message rates apply.

Once you click **REGISTER**, you'll receive either a text message with an activation code or an email with a link to confirm your account. You <u>must</u> confirm your account before you can proceed with the registration. *If using email, be sure to check your junk and spam folders for the email.* 

ISU has six application steps. Completed steps are listed in green under **Application Steps**, and the current step is shown in orange. Complete all required fields which are marked with an asterisk and click the **update** button after completing a step.

| Heather Roth - ABERDEEN HIGH SCHOOL                                                                                           | APPLICATION STEPS                                                                                                    | Ston 1. Studer                                                                                           | t Addross        |                                       |
|----------------------------------------------------------------------------------------------------|----------------------------------------------------------------------------------------------------|----------------------------------------------------------------------------------------------------|------------------|---------------------------------------|
| Please complete the Application Steps for Idaho State University                                                              | Account                                                                                                    | Enter your odd                                                                                           | na and an        | w ather war animad                    |
| Legal First Name • Middle Name<br>Heather                                                                                     | Student Address<br>Student Demographics                                                                                                    | information. Cl                                                                                          | ick <b>UPDAT</b> | <b>E</b> button when done.            |
| Legal Last Name * Suffix<br>Roth                                                                                              | Terms and Conditions                                                                                                    |                                                                                                    |                  |                                       |
| Heather Roth - ABERDEEN HIGH SCHOOL                                                                                           |                                                                                                    | APPLICATION STEPS                                                                                        | Step 2:          | Student Demographics                  |
| Citizenship Status * Citizenship Country *                                                                                    |                                                                                                    | Account                                                                                                  | Select y         | our citizenship and                   |
|                                                                                                    | Ŷ                                                                                                    | Student Address                                                                                          | ethnicit         | y. Click <b>UPDATE</b> button         |
| Do you consider yourself to be Hispanic or Latino                                                                             |                                                                                                    | Student Demographics                                                                                     | when d           | one.                                  |
| Select one or more of the following racial categori                                                                           | s to describe yourself:                                                                                                    | Terms and Conditions                                                                                     |                  |                                       |
| <ul> <li>American Indian/Alaskan Native</li> <li>Asian</li> <li>Black or African American</li> <li>Native Hawaiian</li> </ul> | Pacific Islander                                                                                                    | FERPA Consent                                                                                            |                  |                                       |
|                                                                                                    |                                                                                                    |                                                                                                    |                  | 1                                     |
| Heather Roth                                                                                                    | ABERDEEN HIGH SCHOOL                                                                                                    | APPLIC                                                                                                   | ATION STEPS      |                                       |
| UPDATE Idaho State U                                                                                                    | iversity Terms and Conditions                                                                                                    | Accou                                                                                                    | nt               | Step 3: Terms and                     |
| c By submitting the                                                                                                    | is application, I confirm my understand                                                                                                    | ding of the following: Stude                                                                             | nt Address       | Conditions                            |
| d Eligibility require<br>eligibility require<br>ECP student. Th<br>or at one of the<br>requirements ar                        | nents and will be admitted to ISU as a<br>student can take dual credit classes<br>ISU college campuses, as long as all pr<br>met.                                                                                | a non-degree seeking<br>at their high school<br>rerequisite                                              | nt Demographics  | Accept ISU terms<br>and conditions by |
| Registration – It                                                                                                    | s the student's responsibility to regis                                                                                                    | ter for ISU dual credit                                                                                  | Consent          | checking the                          |
| responsibility to<br>deadline should<br>in the high scho                                                                      | drop or withdraw from the course by they no longer wish to receive college<br>l class changes.                                                                                                    | the established<br>credit or their status                                                                | Information      | checkbox. Click                       |
| Coursework – D<br>challenging thar<br>to follow the co<br>required collegi                                                    | al Credit courses are more rigorous an<br>traditional high school courses. Stude<br>ege syllabus, grading scale, assessme<br>e materials.                                                                        | nd academically<br>Ints will be expected<br>Ints, and other                                              | chool            | <b>UPDATE</b> button when done.       |
| Grades – The gr<br>permanent part<br>affect the stude<br>complete cours<br>therefore stude                                    | de(s) earned for the dual credit cours<br>of the student's post-secondary acade<br>tt's eligibility for future financial aid sh<br>s. Grading scales may vary among ISU<br>t's ISU grade and high school grade m | ee(s) will become a<br>emic record and may<br>hould students not<br>departments,<br>lay not be the same. |                  |                                       |
| Credits – Credit<br>toward a degree<br>universities. It is<br>are transferable<br>school graduati                             | earned under the Early College Progra<br>at ISU and are generally transferable t<br>the student's responsibility to ensure<br>to the college/university they will be a<br>n.                                     | am will be applicable<br>to other colleges and<br>the course(s) taken<br>attending after high            |                  |                                       |

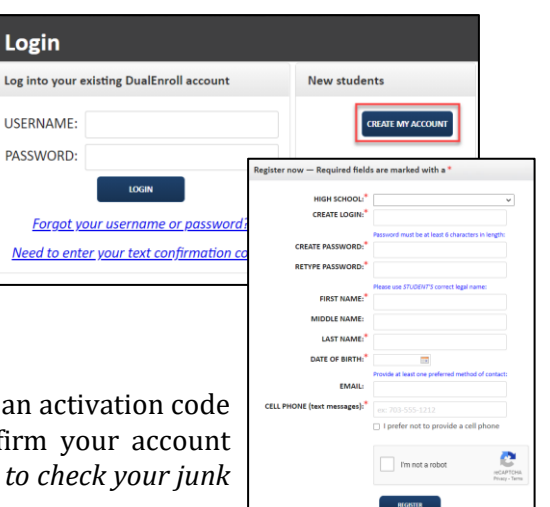

# DualEnrell.com

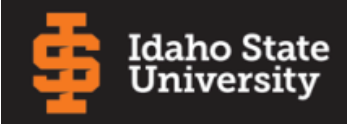

# First Time Students - Create an Account cont'd

| Idaho State University FERPA Consent Account Acknowledge you read the FERPA                                                                                                    |                 |
|----------------------------------------------------------------------------------------------------|-----------------|
|                                                                                                    |                 |
| Authorize to Disclose Personally Identifiable Information from Student                                                                                                    |                 |
| (FERPA), Idaho State University (SU) is permitted to disclose personally<br>identifiable information from a student's education record pursuant to that<br>student's written authorization. |                 |
| Name Relationship FERPA Consent                                                                                                    |                 |
| Name Relationship                                                                                                    |                 |
| High School                                                                                                    |                 |
| Heather Roth - ABERDEEN HIGH SCHOOL APPLICATION STEPS Step 5: Parent Information                                                                                                    |                 |
| Parent or Guardian Contact Information Enter parent contact preference and                                                                                                    |                 |
| Parent Or Guardian Name:                                                                                                    |                 |
| Student Demographics                                                                                                    | 0               |
| Terms and Conditions     Terms and Conditions                                                                                                    | 2               |
| Contact Preference:                                                                                                    |                 |
| Parent Information Click <b>UPDATE</b> button when done.                                                                                                    |                 |
| Parent Or Guardian Email: High School                                                                                                    |                 |
| Verify Parent Or Guardian Email:                                                                                                    |                 |
| Paren Heather Roth - ABERDEEN HIGH SCHOOL APPLICATION STEPS                                                                                                    |                 |
| High School (change if incorrect)                                                                                                    |                 |
| Verifi ABERDEEN HIGH SCHOOL *                                                                                                    | σh              |
| Current Grade Level *                                                                                                    | 5 <sup>11</sup> |
| terms and Conditions                                                                                                    | ;               |
| High School Graduation Date • level, high school graduation date                                                                                                    | e               |
| Counselor * and HS counselor. Enter your cur                                                                                                    | rrent           |
| tigh school GPA. Click <b>UPDATE</b>                                                                                                    |                 |
| HS GPA + Converte Neth- HOME SCHOOL                                                                                                    |                 |
| Hat School (channe if recorrect) (HAME SCHOOL if Recorrect)                                                                                                    |                 |
| UPDATE Context. Exact =<br>(September 2)                                                                                                    |                 |
| High Ended Graduation Date or Completion Date -                                                                                                    | nt,             |
| Approver that in the step will ask you for an appro-                                                                                                    | over            |
| Aurore Name-                                                                                                    |                 |
|                                                                                                    |                 |
| Approver Email:                                                                                                    |                 |
| Approver Call Phone:                                                                                                    |                 |
| Verify Approver Cell Phone:                                                                                                    |                 |
|                                                                                                    |                 |
| · · · · · · · · · · · · · · · · · · ·                                                                                                    |                 |

You can always go back and edit any of the steps by clicking on your profile tab at the top of the screen.

Your account is now ready for use, and you can begin registering for courses.

# DualEnr<sup>®</sup>ll.com

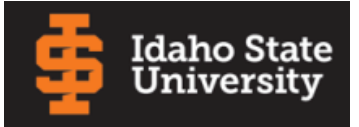

## **Student Guide - Course Registration**

If you've forgotten your username or password, we have you covered. You can retrieve your username and/or reset your password using the link on the login screen. You can also enter a Help Desk ticket by clicking the red Help Desk button in the upper right corner of the screen.

| Profile Courses Status                                                                |                                  |                        |                                                                                                    |                    |                                                   |                                                          | Heather                                                                        | Roth   Help                                       | Logout           |
|---------------------------------------------------------------------------------------|----------------------------------|------------------------|----------------------------------------------------------------------------------------------------|--------------------|---------------------------------------------------|----------------------------------------------------------|--------------------------------------------------------------------------------|---------------------------------------------------|------------------|
| Narrow your Search<br>BY TERM                                                         | Browse a<br>criteria<br>Remember | l <b>l cou</b><br>that | <b>irses or na</b><br>using multip                                                                                                    | rrow 1<br>ble sear | t <b>he selectio</b><br>rch criteria m            | <b>ns displayed</b><br>ay eliminate al                   | using th                                                                       | e search                                          |                  |
| > All Terms 🔶                                                                         | Colleg                           | e Car                  | npus 🖻 H                                                                                                    | ligh So            | :hool 🗕 On                                        | line Course                                              | Region                                                                         | al Center                                         |                  |
| BY KEYWORD                                                                            | Course                           | Туре                   | Subject                                                                                                    | <u>Titl</u>        | e                                                 |                                                          | Colle                                                                          | ge                                                |                  |
| Enter Keyword(s)                                                                      | 1161L                            |                        |                                                                                                    | Exte               | mp Compnd ar                                      | nd IV Cert Lab                                           | Idaho                                                                          | State Univers                                     | ity              |
| BY COURSE TYPE                                                                        | ACAD 1101                        |                        | ACAD                                                                                                    | Colle              | ge Learning St                                    | trategies                                                | Idaho                                                                          | State Univers                                     | ity              |
| Choose all that apply:                                                                | ACRR 1101                        | <u></u>                | ACRR                                                                                                    | Intro              | to Coll Repair                                    | <u>Safety</u>                                            | Idaho                                                                          | State Univers                                     | ity              |
| <ul> <li>College Campus <sup>(1)</sup></li> <li>High School <sup>(2)</sup></li> </ul> | ACRR 1102                        |                        | Course Deta                                                                                                    | il: Intro          | Weld for Coll<br>to Coll Repair Si                | afety 🟛                                                  | Idaho                                                                          | State Univers                                     | ity              |
| 🗆 Online 💻                                                                            | ACRR 1103                        |                        | COURSE NUMBER: ACR 1101<br>COURSE SUBJECT: ACR<br>CREDITS: 2.0<br>COLLEGE: Idaho State University<br>DESCRIPTION: The orientation and application of tool safety, shop practices, and shop<br>equipment theories. Industry needs and standards will be addressed. Stude |                    |                                                   |                                                          | dents                                                                          |                                                   |                  |
| 🗆 Regional Center 🕏                                                                   | ACRR 1104                        |                        |                                                                                                    |                    |                                                   |                                                          |                                                                                |                                                   |                  |
| BY SCHEDULE<br>Show only classes                                                      | ACRR 1105                        | <u></u>                |                                                                                                    |                    |                                                   |                                                          |                                                                                |                                                   |                  |
| meeting on:                                                                           | ACRR 1106                        |                        | will gain knowledge of proper use of equipment, tools, and safety th<br>exceed industry standards. PREREQ: Minimum score of 8 on ALEKS o<br>F, S                                                                                                    |                    |                                                   | f 8 on ALEKS or eq                                       | or equivalent.                                                                 |                                                   |                  |
| Thu Fri Sat                                                                           | ACRR 1107                        | <u></u>                | Available Se                                                                                                    | Available Sections |                                                   |                                                          |                                                                                |                                                   |                  |
| Sun                                                                                   | ACRR 1108                        | <u></u>                | Section                                                                                                    | Туре               | Instructor                                        | Location [                                               | Days/Time                                                                      | Start/End<br>Date                                 | Options          |
|                                                                                       |                                  |                        | 15871<br>Fall 2023                                                                                                    | ₫ <u>₽</u>         | Shawn Beebe                                       |                                                          | 4 Tu W Th F<br>Lecture)<br>3:40am-10:50am<br>ligh School Region<br>A-TECH CARR | 08/14/23 -<br>11/22/23                            | Register         |
|                                                                                       |                                  |                        | 15872<br>Fall 2023                                                                                                    | 血                  | Shawn Beebe                                       |                                                          | 4 Tu W Th F<br>Lecture)<br>:44pm-3:54pm<br>figh School Region                  | 08/14/23 -<br>11/22/23 -                          | Register         |
|                                                                                       |                                  |                        |                                                                                                    | c                  | onfirm Prere                                      | qusites                                                  |                                                                                |                                                   |                  |
|                                                                                       |                                  |                        |                                                                                                    | T<br>b<br>th       | his course req<br>efore you can<br>nese requireme | uires prerequisi<br>be registered fo<br>ents, please sel | ites which i<br>or the cours<br>ect a differ                                   | must be compl<br>se. If you will n<br>ent course. | leted<br>ot meet |
|                                                                                       |                                  |                        |                                                                                                    |                    | Continue                                          | with this course                                         | e Cho                                                                          | ose a different                                   | course           |

| Login                                                                                          |                   |
|------------------------------------------------------------------------------------------------|-------------------|
| Log into your existing DualEnroll account                                                      | New students      |
| USERNAME:                                                                                      | CREATE MY ACCOUNT |
| Loom<br><u>Forgot your username or password?</u><br>Need to enter your text confirmation code? |                   |

#### Register for Course(s):

Once you are logged into your account, click on the **Courses** tab to review the list of available courses.

The course finder shows you which ISU courses are being offered for your school. Use any of the filtering options on the left to narrow down your search. Click on the course name to see the detailed class description and available sections.

When you've made your decision on a course and section, click the **REGISTER** button to start the registration process. If the course you have selected has prerequisites, you will be prompted to continue with the registration if the prerequisites are met or to choose a different course.

If you chose a course taught at the college you must complete a one-time step to upload your Assumption of Risk Agreement, see next page for instructions. Otherwise, your part of the registration is done for now. You may choose to: **select another course, view registration status**, or **logout**. You will receive an email from ISU letting you know when your registration is complete or if they need more information from you.

If your parents are having a problem with the consent, you can click on Resend or Change contact under the Steps column, update the parent contact information, and/or resend the consent link to your parents.

| The courses you are<br>The Steps column indica<br>• Highlighted steps n<br>• Other (non-highligh<br>parent/guardian, or c | currently registering for are shown below.<br>tes what needs to be done to complete the registration<br>eed to be completed by you. Click on the text link for d<br>ted) steps need to be completed by others (your high s<br>ollege staff). | n proce<br>etailed<br>school                      | ess:<br>instructions.<br>counselor, |
|----------------------------------------------------------------------------------------------------|----------------------------------------------------------------------------------------------------|---------------------------------------------------|-------------------------------------|
| Your Courses                                                                                                    |                                                                                                    |                                                   |                                     |
| Course                                                                                                    | Status S                                                                                                    | Steps                                             |                                     |
| ACRR 1101 Intro to Cc<br>15871[+]<br>Idaho State University<br>Fall 2023                                                  | No Further Actions Required You have completed the registration request for this class. Y                                                                                                    | : Completion of Per<br>teps<br>[] [Notifications] |                                     |
| One-time tasks (Idaho<br>University)                                                                                      | will be noulled via email around text message if you need to<br>complete additional steps for this class at a later time.<br>Please select one of the options below:                                                                         | selor: Approve<br>Participation                   |                                     |
| Tasks for the term: Fal<br>State University)                                                                              | request another class view current status logo                                                                                                    | ut                                                | : Completion of One-<br>eps         |
|                                                                                                    | [                                                                                                    | Histor                                            | y] [Notifications]                  |
|                                                                                                    |                                                                                                    |                                                   |                                     |

#### **Enjoy your class!**

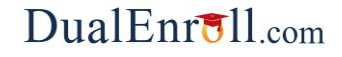

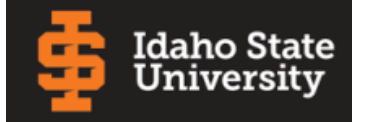

## **Student Steps**

### Student: Complete Waiver Request

Students must complete this one time who requested to take an on-campus course from Idaho State University. An on-campus course can include 1) Physically On-Campus 2) Zoom into lecture and turning things in online and 3) fully online with no set times.

Please upload your completed Assumption of Risk Agreement

Click the **COMPLETE STEP** button when done.

| Student: Com | plete Waiver | Request |
|--------------|--------------|---------|
|--------------|--------------|---------|

Choose File no file selected

You have requested to take an on-campus course from Idaho State University. An on-campus course can include 1) Physically On-Campus 2) Zoom into lecture and turning things in online and 3) fully online with no set times. In order to register for the course, you must submit an Assumption of Risk Agreement.

Kind of Document: waiver\_request \$

COMPLETE STEP

| Please resolve the issues n                                      | oted in the com                                                        | ment line(s).                   |                             |                     |
|------------------------------------------------------------------|------------------------------------------------------------------------|---------------------------------|-----------------------------|---------------------|
| Student Name:<br>High School:<br>Student ID:<br>Term:<br>Course: | Heather Roth<br>ABERDEEN HI<br>0000013<br>Fall 2023<br>Intro to Coll I | GH SCHOOL<br>Repair Safety ACRI | R 1101 (15871)              |                     |
| Document                                                         | Term                                                                   | Date                            | Filename                    |                     |
| waiver_request                                                   | Fall 2023                                                              | 2024-02-24                      | waiver.pdf                  | UPDATE              |
| Choose File no file selected                                     |                                                                        | Kind of Docume                  | nt: waiver_request 🛊        |                     |
| Comments from College                                            | (02/24/2024                                                            | I): Student resolve is          | sue.                        |                     |
| Comments                                                         |                                                                        |                                 |                             |                     |
| Note: comments entered h                                         | ere will be comn                                                       | nunicated to the stud           | lent and will be visible to | other participants. |
| Or upload a comments file                                        | (PDF only): Choo                                                       | se File no file selected        |                             | //                  |

### Student: Resolve Issue

The counselor will get this step when the college needs more information to process the registration request.

Respond to the college's request for more information.

When you are finished, click **COMPLETE STEP**.

Note: Parents and approvers do not have accounts that allow you to log into the system; only students can log directly into DualEnroll.com.

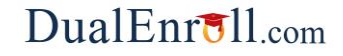

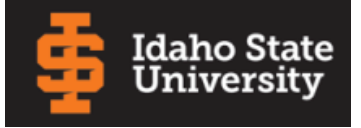

## **Home School Students**

The following instructions are specific to students who attend a Home School. Home school approvers are asked to confirm your students' registrations. Students are asked to upload their transcript.

### Parent: Upload MOU

Parents receive this one-time step for home school students.

Upload your completed MOU document.

Click **COMPLETE STEP** when finished.

| Placeholder text.            |             |                                              |
|------------------------------|-------------|----------------------------------------------|
| Student Name:                | Connie Roth |                                              |
| Student ID:                  | ISU000003   |                                              |
| Choose File no file selected |             | Kind of Document: additional_documentation + |
|                              |             |                                              |
| OMPLETE STEP                 |             |                                              |
|                              |             |                                              |
|                              |             |                                              |
|                              |             |                                              |
|                              |             |                                              |

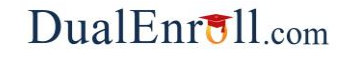

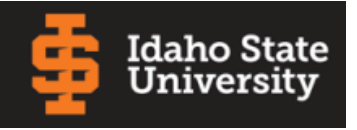

### **Parent Consent**

Once your student initiates the registration process, you will receive ongoing email and/or text notifications. The notifications will either provide you with an update on the status OR request consent to register for given term. *Note, sometimes the email notifications are delivered to your JUNK or SPAM folder – check these folders for the notifications*.

Notification for consent will include an active link to access the online form. Both English and Spanish text version can be displayed. Simply click on the link to access the online consent form.

| DualEnroll.com: Action Required (ref #31740)                                                                   | $\odot$ $\leftarrow$ $\leftarrow$ $\rightarrow$ |
|----------------------------------------------------------------------------------------------------|-------------------------------------------------|
| O noreply@dualenroll.com <noreply@dualenroll.com>     To: aberoth@testde3.com</noreply@dualenroll.com>         | Today at 1:25 PM                                |
| Dear Parent/Guardian,                                                                                          |                                                 |
| You have a task, Provide Consent , related to the following:                                                   |                                                 |
| Student: Heather Roth                                                                                          |                                                 |
| College: Idaho State University                                                                                |                                                 |
| Click here to review the documentation and complete your task.                                                 |                                                 |
| No additional instructions provided for this task.                                                             |                                                 |
| You have received this email because Heather Roth provided your email as their parent/guardian's email address | to DualEnroll.com.                              |
| Jdaho State<br>University                                                                                      |                                                 |
|                                                                                                    |                                                 |

| _                | wostar en españor                                                                                                    |
|------------------|----------------------------------------------------------------------------------------------------|
| γ                | our child has signed up to take a class from Indiana State University (ISU).                                                                                                    |
| ŀ                | leather Roth                                                                                                    |
| •<br>8<br>8      | • Eligibility – The student understands that he or she meets all student eligibility requirements and will be<br>idmitted to ISU as a non-degree seeking ECP student. The student can take dual credit classes at their high<br>ichool or at one of the ISU college campuses, as long as all prerequisite requirements are met.                                                                                        |
| e<br>t<br>E<br>t | <ul> <li>Registration – It is the student's responsibility to register for ISU dual credit classes through BengalWeb by<br/>he established deadline for the course. It is also their responsibility to drop or withdraw from the course in<br/>sengalWeb, by the established deadline for the course, if they no longer wish to receive college credit or<br/>heir status in the high school class changes.</li> </ul> |
| s                | • Coursework – Dual Credit courses are more rigorous and academically challenging than traditional high<br>chool courses. Students will be expected to follow the college syllabus, grading scale, assessments, and<br>ther required collegiate materials.                                                                                                    |
| e<br>p<br>s<br>t | • Grades - The grade(s) earned for the dual credit course(s) will become a permanent part of the student's post-secondary academic record and may affect the student's eligibility for future financial aid. Grading cales may vary among ISU departments, therefore student's ISU grade and high school grade may not be he same.                                                                                     |
| t                | <ul> <li>Credits – Credits earned under this program will be applicable toward a degree at ISU and are generally ransferable to other colleges and universities. It is the student's responsibility to ensure the course(s) taker re transferable to the college/university they will be attending after high school graduation.</li> </ul>                                                                            |
| s<br>r           | Cost –Tuition, fees, and textbooks not covered by Advanced Opportunities are the responsibility of the<br>tudent. Financial obligations are payable by the student and/or parent/legal guardian if the student is a<br>ninor. Any outstanding charges will result in a financial hold being placed on the student's account, which wil<br>estrict future enrollment and release of an official transcript.             |
| ł                | Access - Once the student is enrolled in a dual credit class they are considered an ISU student. They will<br>have access to ISU support services, Bengal card, ISU email, and all policies affecting ISU students will apply.                                                                                                    |
| T<br>C<br>r      | The parent/legal guardian signature below certifies that the student has my permission to enroll in the Early<br>College Program at Idaho State University until they graduate from high school and I understand my<br>esponsibility as a parent/legal guardian of a dual credit student                                                                                                    |
|                  | Sign electronically by entering your first and last name:                                                                                                    |
|                  | DECLINE PARENT CONSENT                                                                                                    |
|                  | Click 'Complete Step' to give permission for your child to take this course and agree to the above.                                                                                                    |
|                  |                                                                                                    |

The Parent Consent form is opened after clicking the link from with the notification. Both English and Spanish text version can be displayed.

Provide your electronic signature by **entering your first and last name in the box provided**.

Click **COMPLETE STEP**.

Note: Parents do NOT have accounts that allow you to log into the system; only students can log directly into DualEnroll.com.